# Pen Tool Overview

• Purpose: Used to create precise paths, shapes, and selections. Ideal for complex selections, vector shapes, and smooth curves.

### **Types of Pen Tools**

- 1. Pen Tool: Create straight lines and smooth curves manually.
- 2. Freeform Pen Tool: Draw paths freely, similar to a pencil.
- 3. Curvature Pen Tool: Simplifies creating curved and straight paths without manual anchor point adjustments.

### **Key Components**

- Anchor Points: Points that define the start, end, or curves of a path.
- Handles: Control the direction and curvature of the path.
- Paths: Outlines created using the Pen Tool (can be open or closed).
- Fill and Stroke: Determines the interior and outline color of a shape.

### Steps to Use the Pen Tool

- 1. Select the Tool: From the toolbar or press P.
- 2. Create Straight Lines:
  - Click once to place the first anchor point.
  - Click again to create a straight line segment.
- 3. Create Curves:
  - Click and drag to create anchor points with handles.
  - Adjust the handles to modify the curve direction.
- 4. Close the Path: Click on the first anchor point or press Ctrl/Cmd + Enter to convert the path into a selection.

#### **Modifiers and Shortcuts**

- Ctrl (Cmd on Mac): Temporarily switch to the Direct Selection Tool to adjust anchor points or handles.
- Alt (Option on Mac): Adjust one handle of a curve independently or switch to the Convert Point Tool.
- Shift: Constrain path lines to 45° increments.

## **Path Options**

- Shape Layer: Creates a filled shape.
- Path: Creates a path for further editing or selections.
- Pixels: Directly creates rasterized shapes.

#### **Editing Paths**

- Use the Path Selection Tool (A) to move the entire path.
- Use the Direct Selection Tool (A) to adjust individual anchor points.
- Use the Add/Delete Anchor Point Tool to modify the path's complexity.

#### **Common Uses**

- Creating precise selections for masking.
- Designing logos or custom shapes.
- Drawing vector-based graphics.

#### Tips

- 1. Practice handling anchor points and curves to gain precision.
- 2. Use Stroke Path for a custom brush effect along a path.
- 3. Combine the Pen Tool with other tools like Layer Masks for advanced workflows